## <u>သင်၏ စကားဝှက် (Password) ကိုပြောင်းလဲရန် နည်းလမ်း</u>

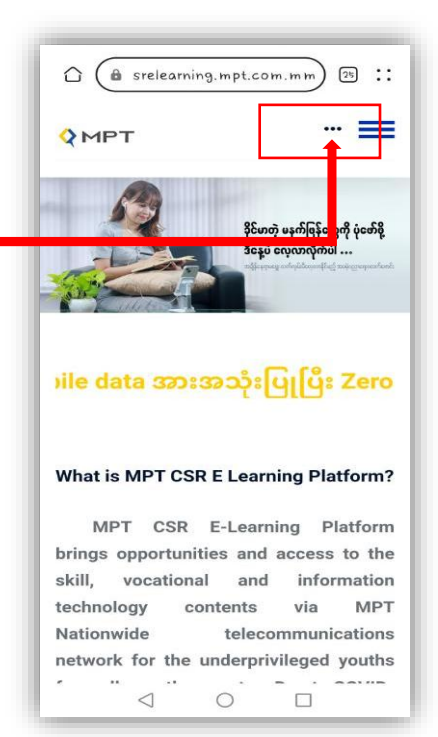

၁။ <u>https://csrelearning.mpt.com.mm/</u> သို့ ဝင်ရောက်ပါ။ အနီရောင်ဘောင်ခတ်ထားသည့် အစက်သုံးစက် [ ... ] ကို နှိပ်ပါ။

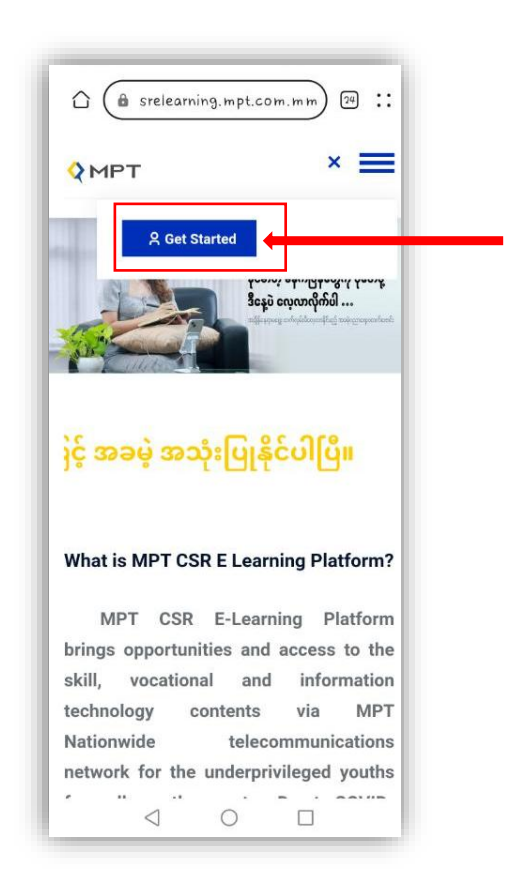

၂။ **Get Started** ကို နှိပ်ပါ။

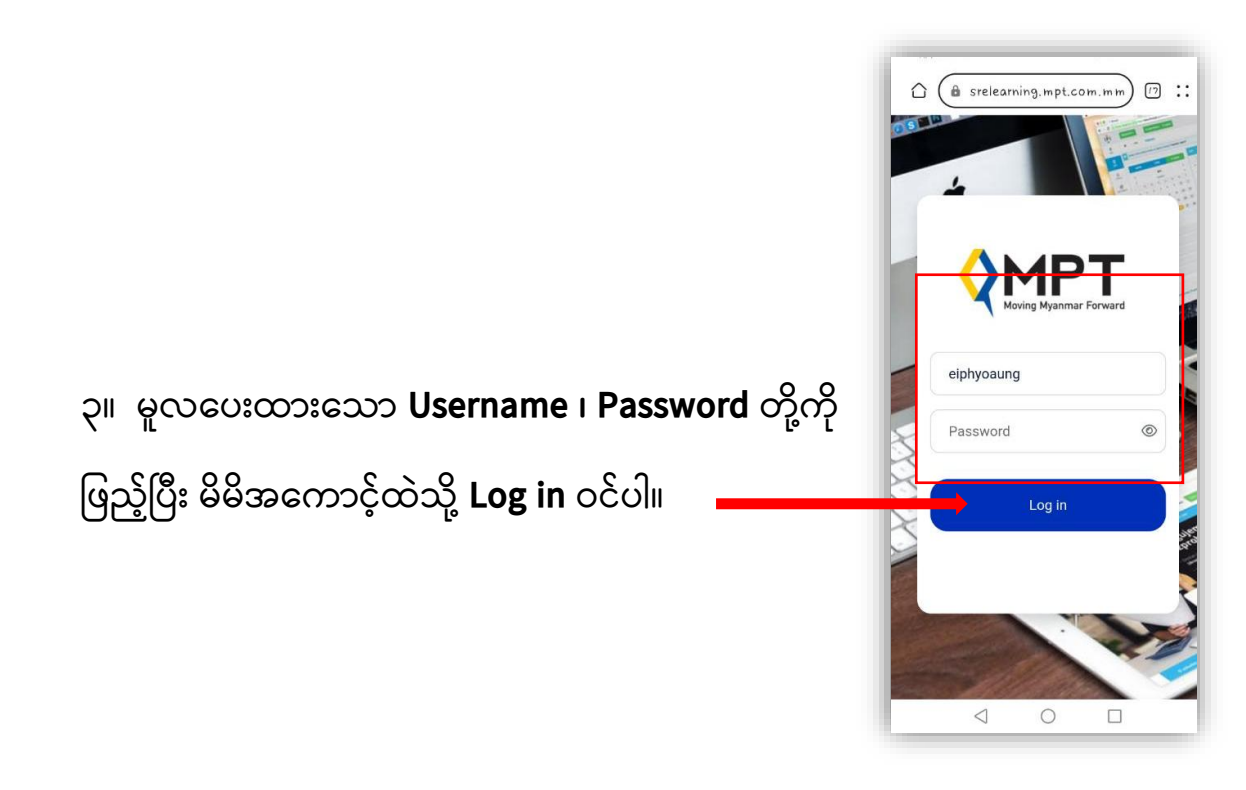

## ၄။ အနီရောင်ဘောင်ခတ်ထားသည့် အစက် သုံးစက် [ ... ] ကိုနှိပ်ပြီး သင့်ပရိုဖိုင်ပုံ အိုင်ကွန်ကို ထပ်နှိပ်ပါ။

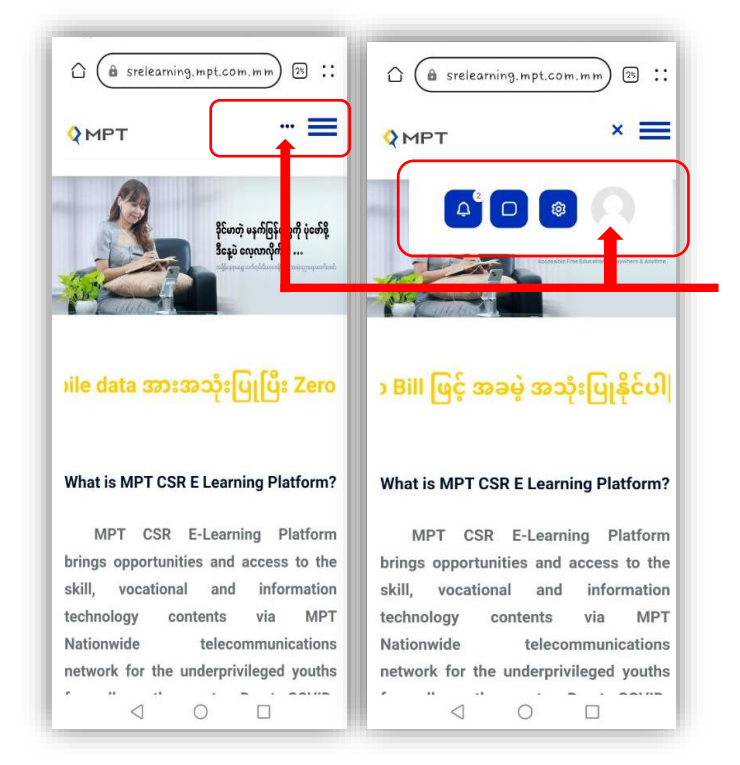

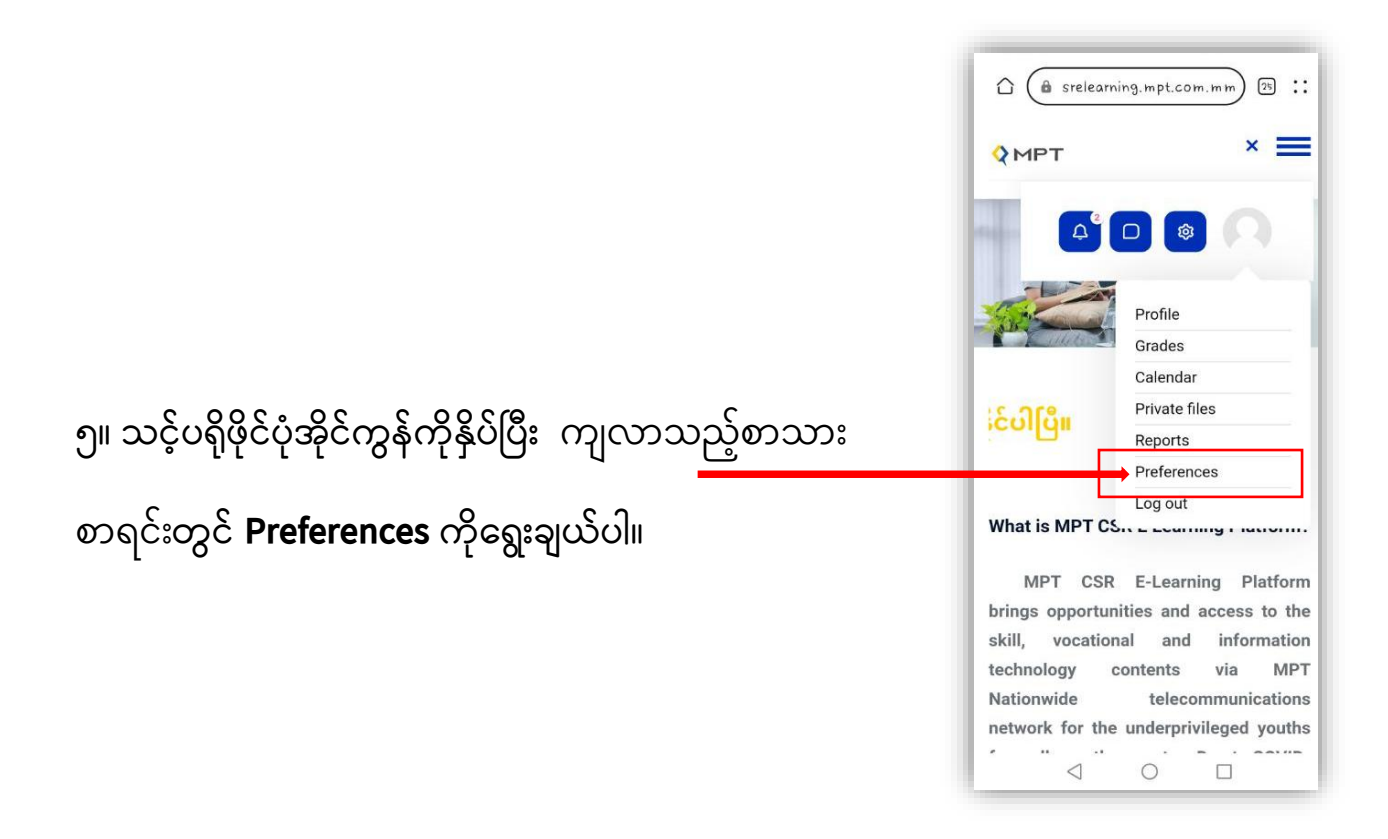

| 🛆 🍙 srelea   | rning.mpt.c   | om.mm) | 17 :: |  |
|--------------|---------------|--------|-------|--|
| 🗘 МРТ        |               | •      | - =   |  |
| Ei Phyo Au   | ng            |        |       |  |
| Home / Home  | / Preferen    | ces    |       |  |
| Preferences  |               |        |       |  |
| User acco    | unt           |        |       |  |
| Edit profile |               |        |       |  |
| Change pa    | ssword        |        |       |  |
| Forum pref   | erences       |        |       |  |
| Editor prefe | erences       |        |       |  |
| Calendar p   | references    |        |       |  |
| Message p    | references    | ces    |       |  |
| Notification | n preference  | es     |       |  |
| Multi-facto  | or authentica | ation  |       |  |
| preference   | S             |        |       |  |
|              |               |        |       |  |
| Dolos        |               |        |       |  |

## 🗕 ၆။ Change Password ကိုနှိပ်ပါ။

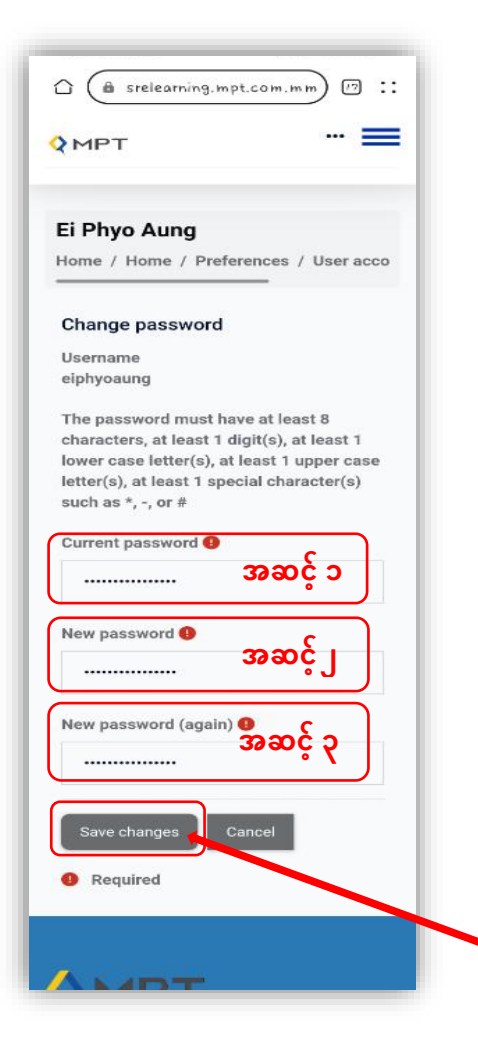

၇။ သင့်စကားဝှက်ကို ပြောင်းရန် ညွှန်ကြားချက်များကို လိုက်နာပါ။

**အဆင့် ၁။ Current Password** နေရာတွင် လက်ရှိ စကား ဝှက် ကို ရေးပါ။

**အဆင့် ၂။ New password** နေရာတွင် မိမိစိတ်ကြိုက် ပြောင်းလိုသော စကားဝှက်ကိုရွေးပါ။ (ယင်းစာသားများထဲတွင် အစ စာလုံးအကြီး၊ @#\$ သင်္ကေတများနှင့် 1,2,3,4, ... စသဖြင့် အမျိုးအစားမတူသည့် စာ၊သင်္ကေတနှင့် ဂဏန်းများ ထည့်သွင်း နိုင်ပါသည်။ eg: <mark>Aungaung@123</mark>)

**အဆင့် ၃။ New Password (again)** တွင် အပေါ်ကမိမိ စိတ်ကြိုက်ပြောင်းလဲထားသည့် **New Password** အတိုင်း ထပ်မံဖြည့်သွင်းပါ။

**အဆင့် ၄။ Save Changes** ကိုနှိပ်ပါ။

\*\*\* ကျောင်းသားအနေဖြင့် ဖော်ပြပါအချက် (၇) ချက်ကို ပြုလုပ်ပြီးမှသာလျှင် သင်၏ စကားဝှက် Password ပြောင်းလဲမှု အောင်မြင်မည်ဖြစ်သည်။ \*\*\*